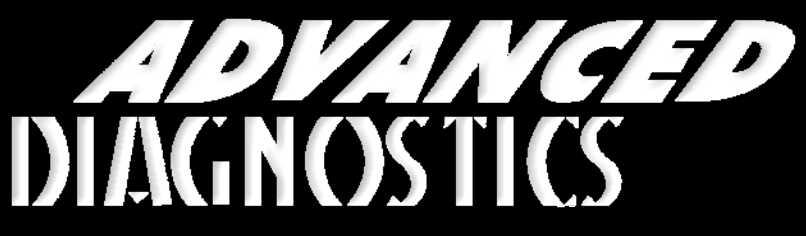

**Unlocking Technology** 

# Daihatsu

(Version 1.5)

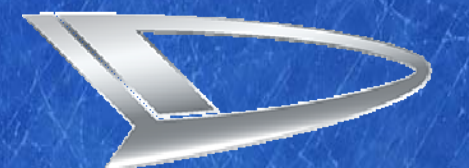

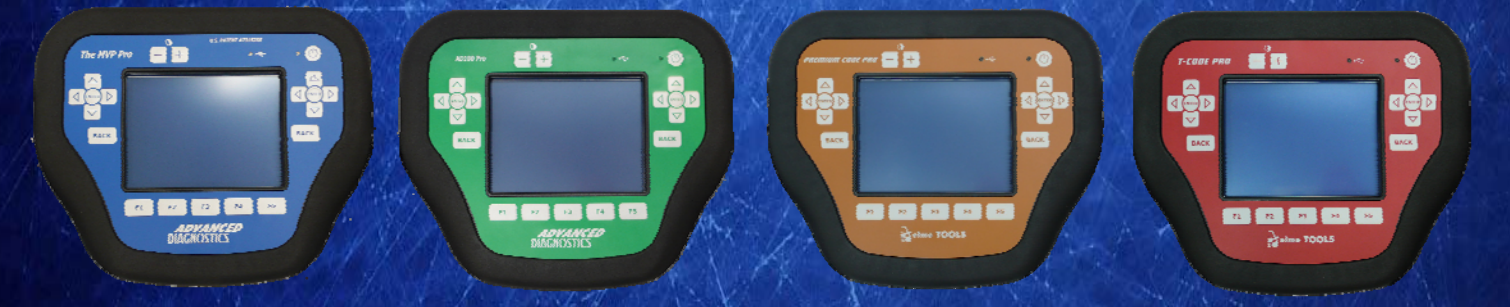

World Leaders In Automotive Key Programming Equipment

www.advanced-diagnostics.com

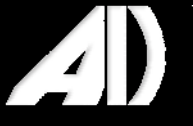

### CONTENTS

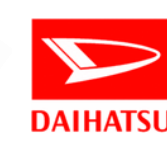

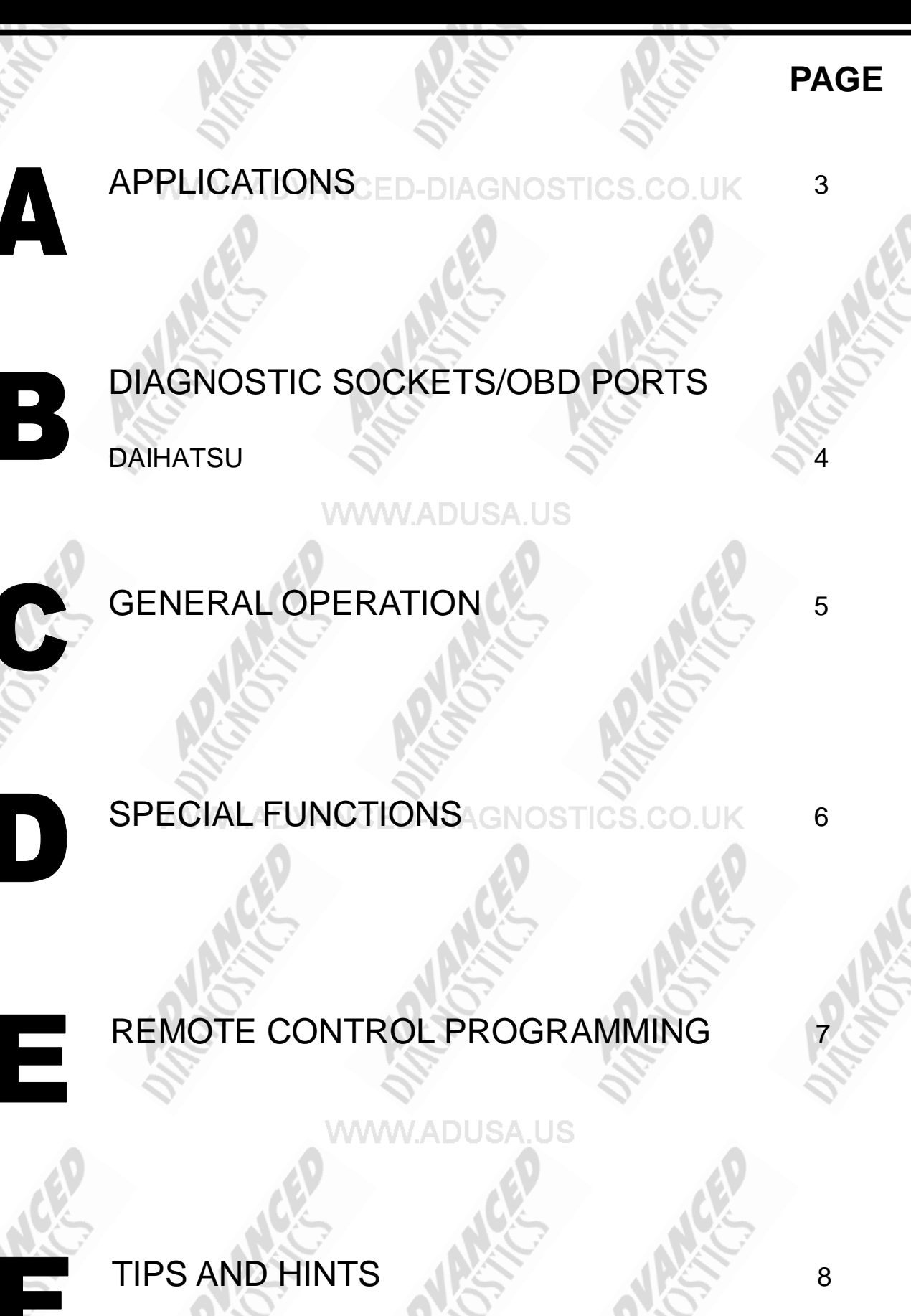

Version: 1.5 MAY 2013 Copyright 2013

### APPLICATIONS Have Moved to IQ - Online

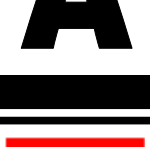

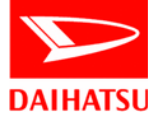

Jes

## Vehicle Data Search

www.adusa.us

Applications are continually updated as vehicles are constantly added. To ensure you have the very latest information, the applications list is available via Info Quest - an online portal containing vehicle technical data for key & remote programming for all manufacturers.

To view the latest vehicle applications please visit

Info Quest at

http://iq.advanced-diagnostics.co.uk/

| Daihatsu Software |      |          |  |
|-------------------|------|----------|--|
| ADS176            |      | Daihatsu |  |
|                   |      |          |  |
| 0.00              | 0.00 |          |  |

3

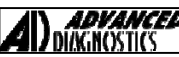

#### **COPYRIGHT 2013**

### **DIAGNOSTIC SOCKETS/PORTS**

B

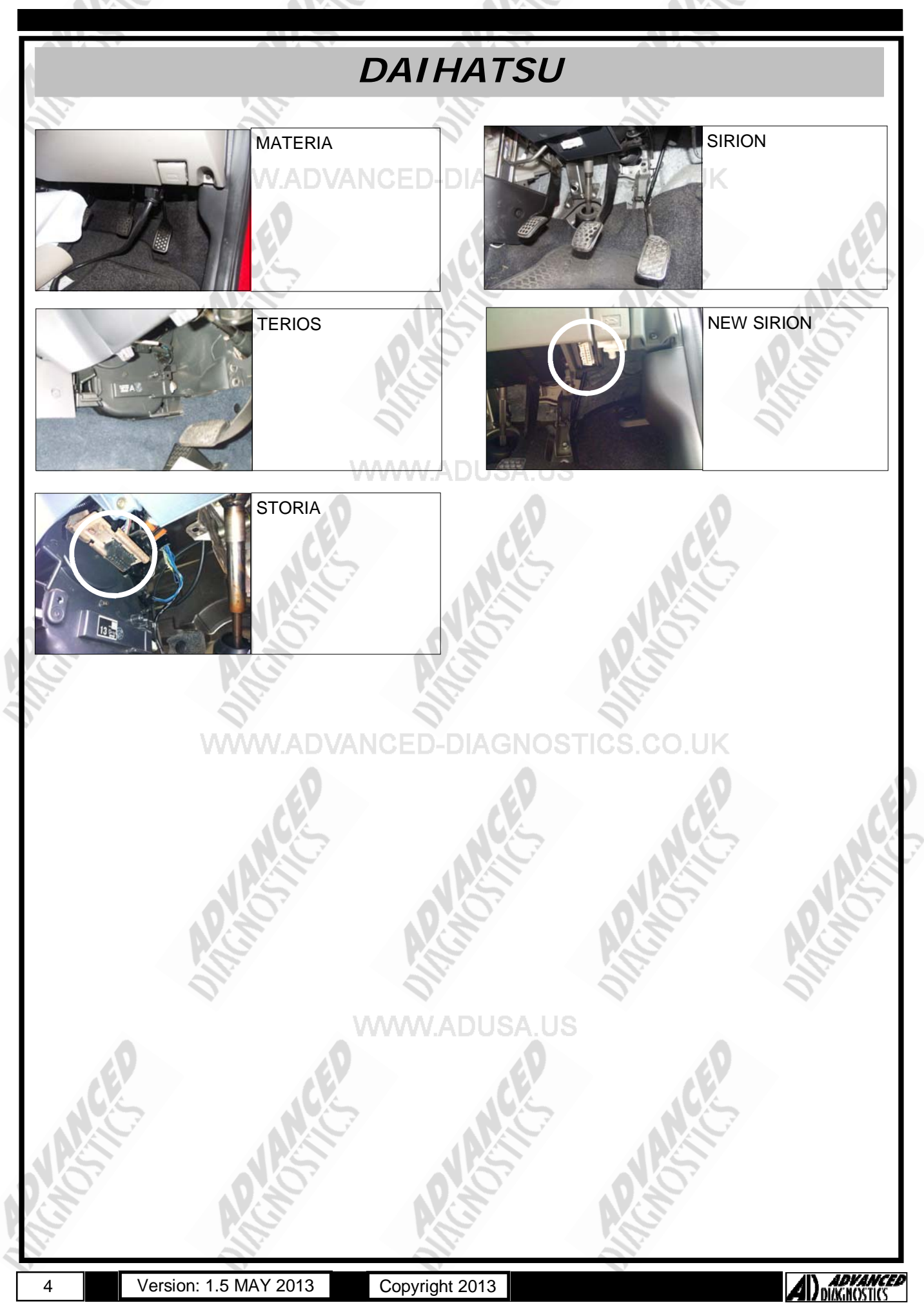

#### COPYRIGHT 2013

### **GENERAL OPERATION**

#### Procedure

The pro codes the master key only, after this you will need to fit the slave key programmer (ADC189) - when fitted the warning light will continually flash fault code 21 with the ignition on.

To code a slave key proceed as follows:

1 With the master key turn the ignition On wait for flash code 21 and then turn OFF

- 2 Insert the first slave key to be programmed
- 3 Turn the ignition ON, wait for flash code 21
- 4 Turn the ignition OFF
- 5 Insert the master key turn the ignition On wait for flash code 21 and then turn OFF

Insert any additional slave keys to be programmed and continue as above, points 3 and 4.

Remove the slave key programmer and check key operation (the warning light should be OUT when the ignition is turned ON.)

**NOTE:** Total number of keys is 4 (1 master and 3 slaves)

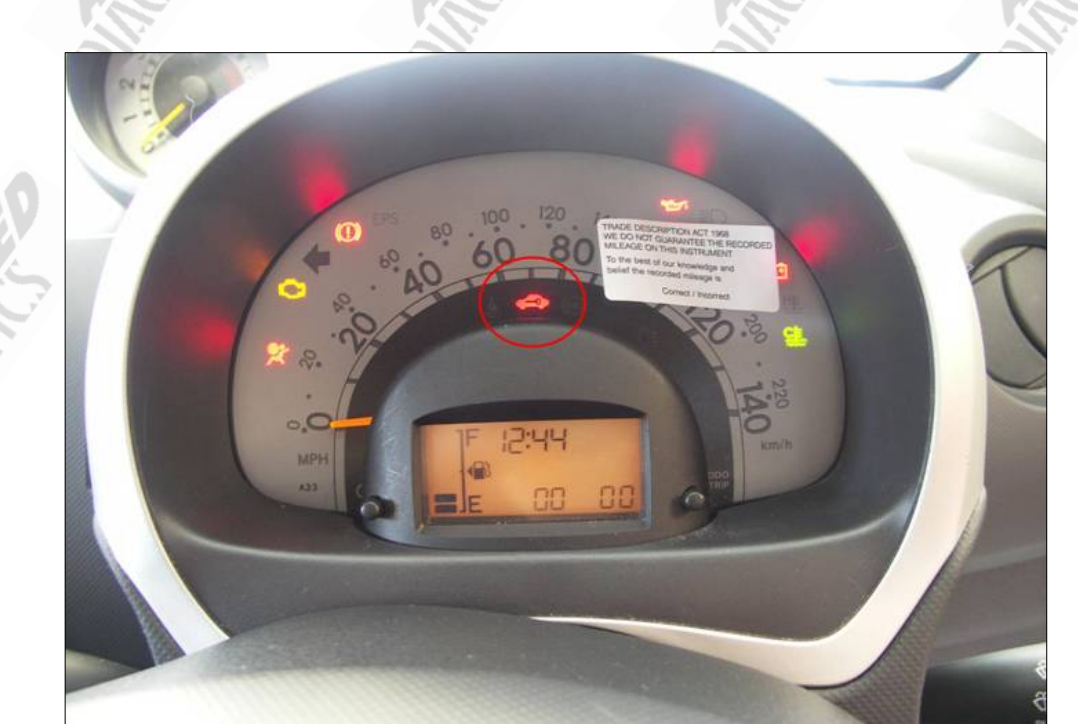

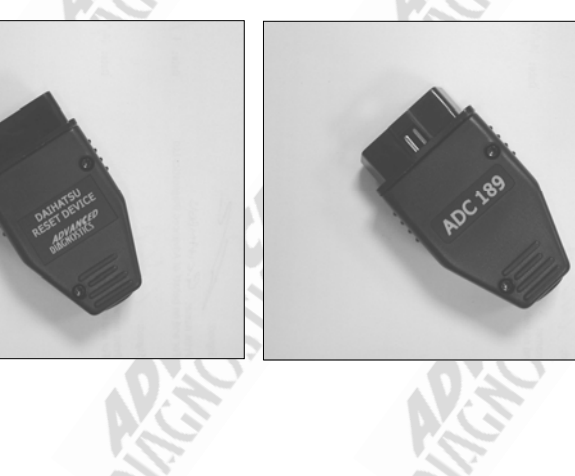

ADC189

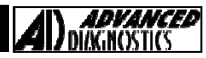

**COPYRIGHT 2013** 

### SPECIAL FUNCTIONS

DAIHATSU PROGRAM KEYS PROGRAM KEYS VEHICLE SELECTION KEY INFORMATION + DAEWOO **KEY SWITCH : ON** + DAIHATSU **IGNITION ON : YES** + FORD IMMOBILISER : UNSET + GENERAL MOTORS KEY 4 : NO MATCH + HYUNDAI KEY 3 : NO MATCH + KIA KEY 2 : MASTER VEHICLE SELECTION DIAGNOSTIC MENU MATERIA PROGRAM KEYS SIRION **KEY INFORMATION** TERIOS PRESS ENTER KEY PROGRAM KEYS ALL KEYS WILL BE CLEARED SWITCH IGNITION ON DO YOU WANT TO CONTINUE х PRESS ENTER KEY ECU IDENTIFICATION PROGRAM KEYS 897800120 NOTE KEY INSERTED WILL BE THE MASTER PRESS ENTER KEY PRESS ENTER KEY DIAGNOSTIC MENU MASTER KEY PROG. ECU IDENTIFICATION CHECK MANUAL FOR FAULT CODES SPECIAL FUNCTIONS ADDITIONAL KEY PROGRAMMING PROCEDURE AAA/ ADUSA PRESS ENTER KEY DIAGNOSTIC MENU PROGRAM KEYS NOTE : PLEASE SEE PAGE 5 **KEY INFORMATION** FOR ADDITIONAL PROGRAMMING PROCEDURE. PRESS ENTER KEY **ADVANCED** DIAGNOSTICS Version: 1.5 MAY 2013 Copyright 2013 6

### **REMOTE PROGRAMMING**

CUORE SIRION YRV 2003-2007 2002 ON 2000-2007 CHARADE COPEN TERIOS

E 2003-2007 2003-2007 2000 ON

#### Procedure

- 1. Ensure all doors are closed. DVANCED-DIAGNOSTICS.CO.UK
- 2. Ensure Ignition is OFF.
- 3. Disconnect battery negative terminal.
- Within 15 seconds of disconnecting terminal, connect negative terminal and press remote control LOCK and UNLOCK buttons, or just the UNLOCK button on some models for a minimum of 5 seconds.
  The vehicle will LOCK and UNLOCK.
- Then within 5 seconds press the LOCK and UNLOCK buttons, or just the UNLOCK for a minimum of 1 second until vehicle LOCKS and UNLOCKS.
- 7. If programming a second remote control repeat steps 4 to 6.

NOTE : Maximum of 2 remotes can be programmed.

#### NOTE : For the SIRION a maximum of 4 remotes can be programmed.

WWW.ADVANCED-DIAGNOSTICS.CO.UK

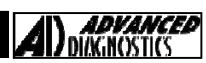

### TIPS AND HINTS

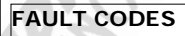

B2780 - Key unlock switch malfunction B2784 - Transceiver aerial fault B2793 - Transponder malfunction B2794 - Unmatched encryption code B2795 - Unmatched key code B2796 - No communication, immobiliser system B2797 - Communication malfunction B2798 - Immobiliser communication failure B2799 - Communication malfunction

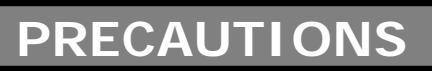

#### WWW.ADUSA.US

### IMPORTANT : PLEASE ENSURE ALL PRECAUTIONS ARE OBSERVED AS INDICATED AT THE FRONT OF THE OPERATING MANUAL.

**IN PARTICULAR**: For vehicles fitted with STOP/START technology, the battery leads must not be shorted together when the battery is disconnected as this can lead to damage to the car and potential personal injury.

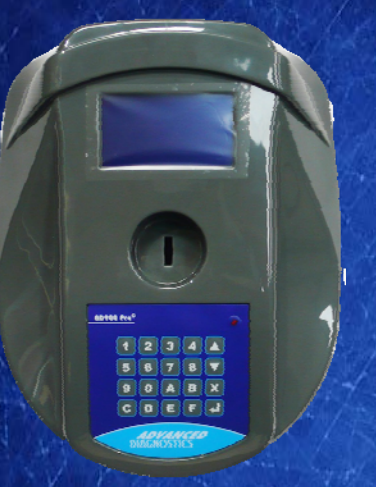

#### AD900Pro Transponder Cloning

The most advanced key transponder cloning tool in the market - that reads, writes, copies, a wide range of automotive transponders worldwide. Complimenting the AD100Pro / MVPPro.

## AD600 Code Wizard Pro

21st Century Wizardry

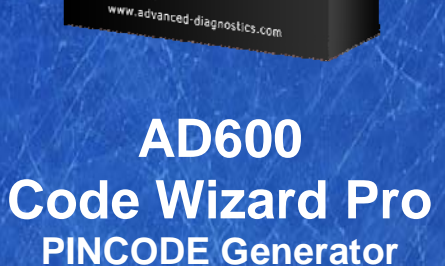

AD600 is a software program that supports various vehicle manufacturers and provides the ability to generate immobiliser PINCODES, mechanical key codes including dealer tool security codes.

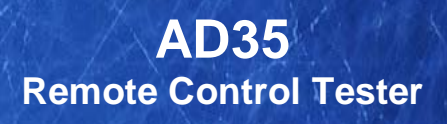

Remote Control Tester

AD DIAGNOSTICS AD35

**(し**)

AD35 is an innovative remote control tester developed to assist with the diagnosis of all types of (IR) Infra Red & (RF) Radio Frequency remote controls for all makes & models.

www.advanced-diagnostics.com

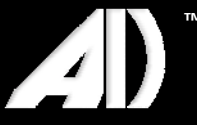